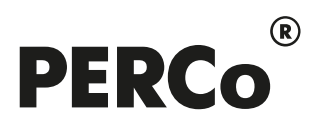

# РУКОВОДСТВО ПОЛЬЗОВАТЕЛЯ

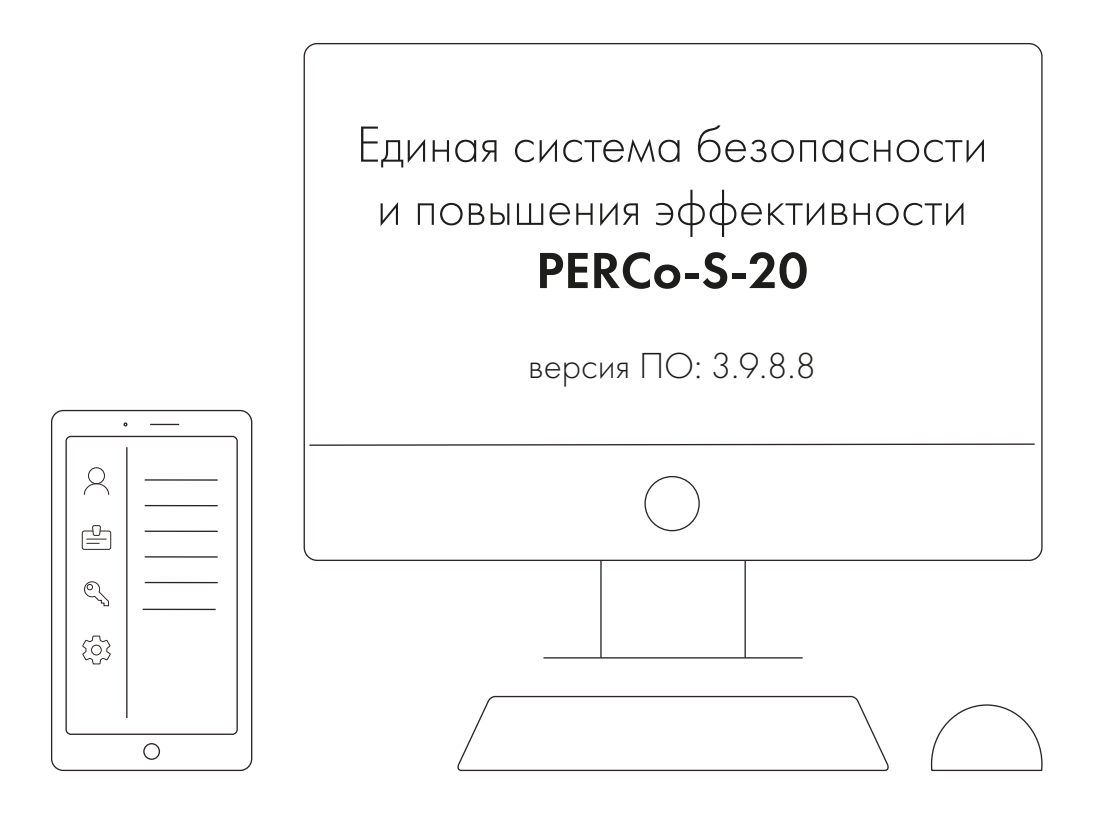

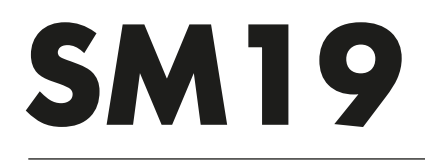

Модуль интеграции с 1С для управляемых форм

### СОДЕРЖАНИЕ:

| 1 | Вв  | едение                                                   | 3  |
|---|-----|----------------------------------------------------------|----|
| 2 | Ha  | значение                                                 | 4  |
| 3 | Oc  | новные особенности                                       | 5  |
| 4 | Тр  | ебования к персоналу, аппаратным и программным средствам | 6  |
| 5 | 3a  | пуск и подключение модуля                                | 7  |
| 6 | Пе  | рвичная синхронизация                                    | 9  |
|   | 6.1 | Синхронизация организаций                                | 9  |
|   | 6.2 | Синхронизация                                            | 10 |
| 7 | Pa  | бочий режим                                              | 12 |
|   | 7.1 | Вкладка «Табели»                                         | 12 |
|   | 7.1 | .1 Табели учета                                          | 12 |
|   | 7.1 | .2 Задолженности                                         | 14 |
|   | 7.2 | Вкладка «События»                                        | 17 |
|   | 7.3 | Вкладка «Параметры графиков»                             | 18 |
|   | 7.4 | Вкладка «Настройки»                                      | 19 |
| 8 | До  | полнительные возможности                                 | 22 |
|   | 8.1 | Служебные сообщения                                      | 22 |

# 1 ВВЕДЕНИЕ

Настоящее Руководство пользователя программного продукта **PERCo-SM19** «**Модуль интеграции с 1С для управляемых форм**» (далее – *руководство*) содержит описание рабочих окон и последовательности действий при работе с программным продуктом **PERCo-SM19** (далее – *модуль интеграции*).

| Синоронизация Настройки Сотруд                                                                                         | ники Параметры графиков                                              |                      |     |                           |
|----------------------------------------------------------------------------------------------------|----------------------------------------------------------------------|----------------------|-----|---------------------------|
| Параметры подключения к PERC                                                                                           | o S-20                                                               |                      |     | Показать реестр документо |
| Сетевое имя или IP-адрес компьюте                                                                                      | pa: localhost                                                        | Порт для соединения: | 211 |                           |
| Попьзователь Perco-S-20: ADMIN                                                                                         | Пароль Рего                                                          | :o-S-20:             |     |                           |
| Настройки расчета табелей учет                                                                                         | а рабочего времени (Т-13)                                            | але секунды          |     |                           |
| Настройки расчета табелей учет<br>Расчитывать табеля посуточно                                                         | а рабочего времени (Т-13)<br>Не учитывать в таб                      | але секунды          |     |                           |
| Настройки расчета табелей учет<br>Расчитывать табеля посуточно<br>Отладка<br>Отладка Записывать                        | а рабочего времени (Т-13)<br>Не учитывать в таб<br>графики по одному | але секунды          |     |                           |
| Настройки расчета табелей учет<br>Расчитывать табеля посуточно<br>Отладка<br>Отладка Записывать<br>Дата синхронизации: | а рабочего времени (Т-13)<br>Не учитывать в таб<br>графики по одному | ие секунды           |     |                           |

Руководство предназначено для пользователей системы – сотрудников отделов кадров и бухгалтерии.

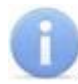

### Примечание:

Руководство пользователя на *PERCo-SM19 «Модуль интеграции с 1С для управляемых форм»* также доступна в электронном виде на сайте компании *PERCo* по адресу: <u>www.perco.ru</u>, в разделе Поддержка> Документация.

Принятые сокращения:

- БД база данных;
- ПО программное обеспечение;
- РМ рабочее место;
- СКУД система контроля и управления доступом;
- УРВ учет рабочего времени.

# 2 НАЗНАЧЕНИЕ

Модуль интеграции предназначен для применения в области кадрового учета на промышленных предприятиях, в учреждениях, банках, бизнес-центрах, в организациях медицинской, образовательной и других сфер деятельности.

Модуль интеграции позволяет решать следующие задачи повышения эффективности работы предприятия:

- автоматизация и, как следствие, снижение трудоемкости составления табелей учета рабочего времени в ПО «1С: Предприятие 8»;
- возможность привязки оплаты труда к данным о реальном присутствии сотрудников на рабочих местах, получаемым из Единой системы безопасности и повышения эффективности труда «PERCo-S-20» (далее – «PERCo-S-20»);
- снижение влияния человеческого фактора на составление табелей учета рабочего времени.

# 3 ОСНОВНЫЕ ОСОБЕННОСТИ

Модуль интеграции представляет собой приложение в виде файла внешней обработки для программного продукта **«1С: Предприятие 8»**. Основное преимущество данного приложения заключается в том, что его можно использовать в прикладных решениях ПО **«1С: Предприятие 8»**:

- «1С: Зарплата и управление персоналом 3»;
- «1С: ERP Управление предприятием 2»;
- «1С: Комплексная автоматизация 2».

При этом не происходит изменения структуры самих решений. Модуль интеграции взаимодействует с ПО *«PERCo-S-20»* с целью получения данных для формирования табеля учета рабочего времени.

#### Особенности работы модуля интеграции:

- Формирование данных для табеля УРВ производится в единой системе «PERCo-S-20» путем наложения периодов присутствия сотрудников на РМ на плановые временные интервалы присутствия графиков работы сотрудников с учетом оправдательных документов. После чего эти данные вместе со списком событий входа-выхода сотрудников передаются в «1С: Предприятие 8».
- 2. Перед началом работы модуля интеграции необходима синхронизация пользовательских данных (организации, должности, сотрудники и графики работы) из обеих программ методом сопоставления или прямого переноса.
- 3. После проведения синхронизации добавление новых сотрудников, подразделений, графиков работы и т.д. производится в *«1С: Предприятие 8»*, возможность их корректировки в *«PERCo-S-20»* блокируется.
- Реализована возможность дополнительного учета внутридневных командировок, а также различные варианты расчета табеля (учитывать все входы и выходы сотрудника из здания / рабочего помещения, учитывать первый вход и последний выход).

# 4 ТРЕБОВАНИЯ К ПЕРСОНАЛУ, АППАРАТНЫМ И ПРОГРАММНЫМ СРЕДСТВАМ

#### Требования к персоналу

Руководство рассчитано на инсталляторов, обладающих высоким уровнем квалификации в области ИТ и практическими знаниями об установке, настройке и сопровождении приложений в среде ОС семейства *MS Windows*, а также настройке и управлении системами, основанными на архитектуре "клиент-сервер" в сетях на основе стека протоколов TCP/IP.

Пользователь модуля интеграции должен иметь устойчивые знания и навыки работы с ПО **«1С: Предприятие 8»** и **«PERCo-S-20»**.

#### Требования к аппаратным средствам

Для работы модуля интеграции необходим ПК, отвечающий следующим техническим требованиям:

- Процессор: Intel Core i3 (с частотой не менее 3.6 ГГц).
- Оперативная память: 4 Гб.
- Объем дискового пространства: 500 Гб.
- Видеокарта и монитор с разрешением не менее 1024×768 пикселей.
- Устройство чтения DVD-дисков (для установки ПО с дистрибутивного DVDдиска).
- Клавиатура и манипулятор «мышь».
- Сеть Ethernet: 10-BaseT, 100-BaseTX.

#### Требования к программным средствам

Для работы модуля интеграции на ПК должна быть установлена лицензионная версия ОС семейства Microsoft Windows:

- Рекомендована к использованию версия ОС Windows 10 Pro.
- Возможно использование OC Windows 8.x, Window Server 2003 SP2, 2008, 2008 R2, 2012, 2012 R2.
- Возможно, но не рекомендовано использованию ОС Windows: XP SP3.

# 5 ЗАПУСК И ПОДКЛЮЧЕНИЕ МОДУЛЯ

Для запуска модуля интеграции выполните следующие действия:

- 1. В основном окне «1С: Предприятие 8» выберите в меню Файл пункт Открыть.
- В открывшемся диалоговом окне Открыть выберите файл внешней обработки SM19\_1C\_Integration\_ZUP\_UF\_xxxxx.epf (где xxxxx – версия файла обработки) в месте его текущего расположения и нажмите кнопку Открыть.

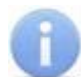

#### Примечания:

- Расположение файла необходимо уточнять у системного администратора «PERCo-S-20». По умолчанию файл обработки находится в папке с установленным ПО «PERCo-S-20».
- Получение, установка и порядок лицензирования модуля интеграции описаны в *Руководстве администратора* «*PERCo-S-20*».

При первом запуске внешней обработки *SM19\_1C\_Integration\_ZUP\_UF\_xxxxx.epf* возможно появление окон предупреждений операционной системы:

| Criper | (Destre                                                                                                    |  |  |  |  |  |  |  |
|--------|----------------------------------------------------------------------------------------------------|--|--|--|--|--|--|--|
| A      | Предупреждение безопасности                                                                                                    |  |  |  |  |  |  |  |
|        | Открывается "_Сикоронизация СКУД PERCo-S-20 и "1C:Зарппата и Управление Персоналом 8" из файла "C:Users'ada/Desktop'обработки<br>1C/12/SM19_1C_Integration_ZUP_UF_180413 epf".                                                                                                    |  |  |  |  |  |  |  |
|        | Рекомендуется обращать внимание на источник, из которого был получен данный файт. Если с источником нет договоренности о разработке дополнительных<br>модупей, или есть сомнения в содержимом файла, то его не рекомендуется открывать, поскольку это может нанести вред компьютеру и данным.                                                                                                    |  |  |  |  |  |  |  |
|        | Разрешить открывать данный файл?                                                                                                    |  |  |  |  |  |  |  |
|        | Да Нет                                                                                                    |  |  |  |  |  |  |  |
| Преи   | nguetrue                                                                                                    |  |  |  |  |  |  |  |
| 4      | Предупреждение безопасности<br>Модуль ". Сикоронизация СКУД PERCo-S-20 и "1C.Зарппата и Управление Персоналом 8 <sup>™</sup> загруженный из "C.Users'adaiDesktop'юбработки<br>1C/12/SM19_1C_Integration_ZUP_UF_180413.epf" выполняет подключение исполнимого бинарного файла<br>"PERCo_S20_SDK_GUARD CoPERCo_S20_SDK_WR_64_32_GUARD".<br>Рекомендуется обращать внимание на источник, из которого был получен данный файл. Если с источником нет договоренности о разработке дополнительны<br>модупей, или есть сомнения в содержимом файла, то его не рекомендуется открывать, поскольку это может нанести вред компьютеру и данным.<br>Разрешить подключать исполнимые бинарные файлы для данного модуля? |  |  |  |  |  |  |  |
|        | Да Нег                                                                                                    |  |  |  |  |  |  |  |
| 10     | Тредприятие                                                                                                    |  |  |  |  |  |  |  |
| T      | нущее выполнение действия было прервано для выдачи предупреждения.                                                                                                    |  |  |  |  |  |  |  |

Нужно дать разрешение на открытие данного файла обработки и подключенного к ней бинарного файла и при необходимости перезапустить файл внешней обработки. Следующий запуск пройдет без предупреждений.

Чтобы осуществить регистрацию модуля интеграции в БД *«1С: Предприятие 8»*, для удобства при последующих запусках выполните следующие действия:

1. В меню Администрирование «1С: Предприятие 8» выберите пункт Печатные формы, отчеты и обработки> Дополнительные отчеты и обработки.

- 2. В открывшемся диалоговом окне **Дополнительные отчеты и обработки** выберите пункт меню **Создать**.
- В открывшемся диалоговом окне Дополнительная обработка (Создание) с помощью кнопки Загрузить из файла... добавьте обозначенный файл внешней обработки SM19\_1C\_Integration\_ZUP\_UF\_xxxxx.epf и нажмите кнопку Записать и закрыть (Ctrl+Enter).

| Записать и             | закрыть                  | Загрузить из файла                                                                                    | Выгрузить в файп           |  |  |  |  |
|------------------------|--------------------------|----------------------------------------------------------------------------------------------------|----------------------------|--|--|--|--|
| Наименование:          | Интеграция с PERC        | :o-S-20                                                                                               |                            |  |  |  |  |
| Публикация: Использует |                          | Режим отладки                                                                                         | Отключена                  |  |  |  |  |
| Команды (1)            | Дополнительная инф       | бормация                                                                                              |                            |  |  |  |  |
| Размещение:            | <u>&lt;Не задано&gt;</u> | Разделы командног (1С:Пр                                                                              | едприятие) 🌄 📰 🗂 М М+ М- 🗆 |  |  |  |  |
| инстрации              |                          | <ul> <li>Раздеп "Администрирование"</li> <li>Раздеп "Выплаты"</li> <li>✓ Раздеп "Зарплата"</li> </ul> |                            |  |  |  |  |
|                        |                          | <ul> <li>Раздеп "Кадры"</li> <li>Раздеп "Налоги и в</li> <li>Раздеп "Отчетност</li> </ul>             | ззносы"<br>гь, справки"    |  |  |  |  |

Теперь, чтобы открыть файл внешней обработки в БД ПО «1С: Предприятие 8», достаточно в разделе командного интерфейса «1С: Предприятие 8» в пункте Дополнительные обработки выбрать обработку Интеграция с PERCo-S-20 и открыть ее двойным нажатием левой кнопки мыши:

| дополнительные обработки (Раздел 3. | (ТС:предприятие) |         | M M+ M- |  |
|-------------------------------------|------------------|---------|---------|--|
| цополнительные обработ              | ки (Раздел З     | арплата | )       |  |
| интеграция с РЕКСО-5-20             |                  |         |         |  |
|                                     |                  |         |         |  |
|                                     |                  |         |         |  |
|                                     |                  |         |         |  |
|                                     |                  |         |         |  |

# 6 ПЕРВИЧНАЯ СИНХРОНИЗАЦИЯ

Для корректной работы модуля интеграции необходимо полное соответствие информации в базах данных ПО **«1С: Предприятие 8»** и **«PERCo-S-20»**.

Первичная синхронизация — это процесс проверки соответствия подразделений, сотрудников, должностей и графиков работы в базах данных *«1C: Предприятие 8»* и *«PERCo-S-20»* и, при необходимости, сопоставления их между собой.

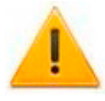

#### Внимание!

Во время проведения первичной синхронизации другие сотрудники могут работать с базой *только в режиме просмотра*, чтобы исключить изменение кадровых данных во время первичной синхронизации.

При первом запуске модуля интеграции появится интерфейс первичной синхронизации, который включает в себя четыре основных рабочих вкладки:

- <u>Синхронизация;</u>
- Настройки;
- Сотрудники;
- Параметры графиков.

На вкладке Настройки обязательно должны быть соответствующим образом заполнены поля в рабочей области Параметры подключения к PERCo-S-20:

|                            | Настройки    | Сотрудники    | Параметры графиков |                      |     |                           |
|----------------------------|--------------|---------------|--------------------|----------------------|-----|---------------------------|
| Параметры по               | дключения    | K PERCo S-2   | 0                  |                      |     | Показать реестр документо |
| Сетевое имя и              | ти IPадрес к | омпьютера:    | localhost          | Порт для соединения: | 211 |                           |
| Попьзователь               | Perco-S-20:  | ADMIN         | Пароль Per         | to-S-20:             |     |                           |
| Отладка                    |              |               |                    |                      |     |                           |
| Отладка                    | 3an          | исывать графі | ва по одному       |                      |     |                           |
| Отпадка                    |              |               |                    |                      |     |                           |
| Отпадка<br>Дата синхрониза | цинс         |               |                    |                      |     |                           |
| Отпадка<br>Дата синхрониза | цияк         |               |                    |                      |     |                           |

Для того, чтобы сохранить записанные параметры для последующих запусков, воспользуйтесь кнопкой **Записать параметры**.

### 6.1 Синхронизация организаций

Вкладка Синхронизация содержит общий список организаций, которые присутствуют в базах данных ПО «1С: Предприятие 8» и «PERCo-S-20».

Организации из «PERCo-S-20» добавляются в «1С: Предприятие 8» при запуске обработки:

| Синхронизация | Настройки   | Сотрудники     | Параметры графиков       |       |
|---------------|-------------|----------------|--------------------------|-------|
| Выполнить си  | нхронизацию | организаций, Д | должностей и графиков ра | аботы |
| Синхронизиро  | ов Орг      | анизация в 1С  |                          |       |
| ✓             | Ава         | нгард ООО      |                          |       |
|               | Пск         | 0B             |                          |       |
|               | 008         |                |                          |       |
|               | Нер         | асфасованные   | 5                        |       |
|               | Нов         | oe             |                          |       |
|               | BCE         | Ē              |                          |       |
|               |             |                |                          |       |

Существует возможность выбора организаций, для которых будет произведена синхронизация баз данных ПО «1С: Предприятие 8» и «PERCo-S-20». Для этого следует поставить галочку в колонке Синхронизировать напротив организаций, для которых требуется синхронизация.

Для того, чтобы произвести первичную синхронизацию БД, нажмите кнопку Выполнить синхронизацию организаций, должностей и графиков работы.

### 6.2 Синхронизация

После синхронизации в окне <u>Служебные сообщения</u> будет выдано сообщение об ошибках и несоответствии данных общих справочников, например:

Сообщения:

- В PERCo-S-20 или 1С обнаружены должности, имеющие одинаковые наименования:
- Начальник отдела продаж <-----</li>
- Синхронизация должностей осуществляется по наименованию. Дубпи наименования недопустимы!

В этом случае для дальнейшей корректной работы модуля интеграции необходимо выполнить рекомендуемые исправления в данных, например, устранить дубли наименований, перезаполнить недельные графики в **«1С: Предприятие 8»** и т.д., и затем, как правило, разорвать связи **«1С: Предприятие 8»** и **«PERCo-S-20»** и повторить синхронизацию.

В случае успешной синхронизации появится окно с предупреждениями о необходимости ручных операций:

- ВНИМАНИЕ! Для корректной работы необходимо:
   1. В 1С заполнить графики работы, которые были загружены из Perco-S-20
  - 2. В Perco-S-20 для тех графиков, которые получены из 1С установить регистрирующие помещения

После проведения синхронизации автоматически открывается вкладка Сотрудники:

|          | Colpigners 1C                | Подразделению ст. | Дотоность ссыяна Префик ра   | forwice Oprawate | DNC1 Ma          |                   | ID # PERCoH         | unencosave a PERCo | 620 p        |
|----------|------------------------------|-------------------|------------------------------|------------------|------------------|-------------------|---------------------|--------------------|--------------|
| pyme     | ette a 1C                    |                   |                              |                  |                  |                   | Сотрудники в РЕВСе. |                    |              |
| NEDCE    | wit []awrpait Husecones      | 25474             | Passicovi (Justpali Veascens | Organ anextpone  | Phanesep         | Петиднения        | 01.01.2015          |                    | Asserage 000 |
| aspend   | ова Натальн Иванорна         | 25473             | Гавритова Наталья Ивановна   | Otain paavooto   | Maanap           | Consul 22_5       | 01.01.2015          |                    | Авангард 000 |
| рючко    | e Maan Detposini             | 25472             | Kpic-scie Heav Retposev      | Ограна           | Офання           | Contresult 24_A   | 01.01.2015          |                    | Asserant 000 |
| Laranata | ков Палет Андректен          | 25471             | Eanaaupe Flasen Augpreses    | Озаят редексобо  | Patovak          | Clanesal 22,A     | 01.01.2015          |                    | Авангард 000 |
| yace (   | Федор Федорович (вк. совы)   |                   |                              | Проковластоени   | Hevenuex organis | Henomice apriluit |                     |                    | Asserand 000 |
| yace (   | Федор Федорович              | 25470             | Тучков Федорович             | Отдеп радисобо   | Maximp           | Communit 22_5     | 01 01 2015          |                    | Asserant 000 |
| y-sce 4  | Недор Федорович              | 25409             | Тучков Федор Федорович       | Озан раднообо    | Humperp          | Colonal 22_5      | 01.01.2015          |                    | Авансард 000 |
| sapoer   | а Анне Александровна         | 25408             | Азарова Анна Александровна   | Organ anextpere  | Honoup           | Патурнения        | 01 01 2015          |                    | Авангард 000 |
| len-car  | он Динис Васальным           | 25467             | Давыдов Денис Васильные      | Адинастрация     | Директор         | Патурения         | 01.01.2015          |                    | America 000  |
| (orpype  | HIR B 1C                     | Сотрудник в       | Налленование терко           | Rogaldonese C.   | Допиность соытка | График работы с   | Дата грунна на раб. | Dynux dealey @     | Oprawaauum   |
| Ceop     | oversebolistik contridinense |                   |                              |                  |                  |                   |                     |                    |              |
|          |                              |                   |                              |                  |                  |                   |                     |                    |              |

Две нижние таблицы – информационные.

Можно удалять строки из рабочей верхней таблицы, удаленные сотрудники не будут синхронизированы.

Кнопка Кинхронизировать сотрудников переведет программу из режима первичной синхронизации в рабочий режим.

# 7 РАБОЧИЙ РЕЖИМ

При переходе из режима <u>первичной синхронизации</u> в рабочий режим появляется рабочий интерфейс **PERCo-SM19 «Модуль интеграции с 1С»**, который включает в себя четыре основные рабочие вкладки:

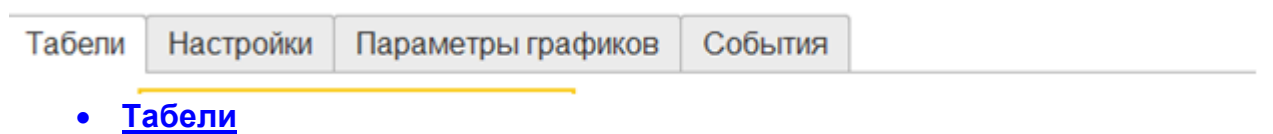

- Настройки
- Параметры графиков
- <u>События</u>

### 7.1 Вкладка «Табели»

На вкладке **Табели** можно выбрать существующий или создать новый табель «1C: Предприятие 8», а также проверить наличие задолженности по рабочему времени сотрудников на основе различных критериев. Вкладка **Табели** содержит таблицы:

#### • Табели учета;

для гибких графиков имеется дополнительная страница

#### • Задолженности.

#### 7.1.1 Табели учета

Таблица Табели служит для добавления и заполнения новых табелей учета, их редактирования, а также заполнение табелей по данным PERCo-S-20, и содержит следующие кнопки:

| Табеги Настройки    | Параметры графиков События                   |             |                                 |            |  |  |  |
|---------------------|----------------------------------------------|-------------|---------------------------------|------------|--|--|--|
| Месяц: Февраль 2018 | сиц феераль 2018 👘 Порезаполнить С Обновить  |             |                                 |            |  |  |  |
| Синоронизиров       | Табењ учета рабочего времени                 | Организация | Сотрудники                      | Период     |  |  |  |
|                     | Ta6en <sub>6</sub> 0000-000001 or 14.03.2018 | BCE         | С балансом И., С нарушениями П. | Февраль 18 |  |  |  |

Таблица включает следующие столбцы:

- Синхронизировать;
- Табель учета рабочего времени;
- Организация;
- Сотрудники;
- Период;

Кнопка 🕨 Перезаполнить позволяет приступить к <u>заполнению табелей учета по</u> данным «PERCo-S-20».

Таблица **Местные командировки** предоставляет возможность добавлять сотрудникам рабочее время, не зафиксированное системой **«PERCo-S-20».** 

| Местные командировки: |                    |                  |                      |
|-----------------------|--------------------|------------------|----------------------|
| Добавить              |                    |                  |                      |
| Дата                  | Сотрудник          | Продогжительност | Комментария          |
| 01.02.2018            | С нарушениями Петр | 5,0000           | Композитный документ |
| 08.02.2018            | С нарушениями Петр | 3,5833           |                      |
| 14.02.2018            | С нарушениями Петр | 3,4167           |                      |

Список местных командировок (включая задолженности, ликвидированные как местные командировки, и командировки, оформленные для сотрудника). Информация отображается в виде таблицы со следующими столбцами:

- Дата для ввода даты командировки. Дата может быть введена с клавиатуры или с помощью встроенного календаря (вызывается с помощью кнопки Выбрать (F4));
- Сотрудник для ввода информации о командированном сотруднике, позволяет перейти в раскрывающееся окно Сотрудники;
- Продолжительность, часов содержит информацию о продолжительности командировки;
- Комментарий для автоматического ввода пояснительной информации.

#### Добавление и заполнение новых табелей учета

Для того, чтобы добавить новый табель учета рабочего времени:

| 🗲 🔶 🏠 Табель (             | 0000-000001       | от 14.0      | 3.2018     | •          |      |                    |      |         |            |       |        |             |
|----------------------------|-------------------|--------------|------------|------------|------|--------------------|------|---------|------------|-------|--------|-------------|
| Основное Параметры зарегия | трированных дан   | ных учета, в | ремени соз | рудников   |      |                    |      |         |            |       |        |             |
| Провести и закрыть         | Записать          | Провест      | •          | T-13       |      |                    |      |         |            |       |        |             |
| Месяц: Февраль 2018 🔹      | Организация: ВС   | Έ            |            |            |      |                    | -    | 🖉 Дата: | 14.03.2018 |       | Номер: | 0000-000001 |
| Данные за: Текущий месяц   |                   |              | • C:       | 01.02.2018 | =    | По: <b>28.02</b> . | 2018 | 的 Подр  | азделение: | НИОКР | •      |             |
| Заполнить Максимально      | е количество видо | в времени    | на одну да | ту: 2      | *    |                    |      |         |            |       |        |             |
| Подбор Найти               | Отменить поиск    |              |            |            |      |                    |      |         |            |       |        |             |
| Сотрудник                  | Итого             | 1 <b>4</b> T | 2 NT       | 3 C6       | 4 Bc | 5 Пн               | 6 Bt | 7 Cp    | 8 HT       | 9 Пт  | 10     | 11 Bc       |
| Женя Женя Женя             | Я 19д 151         | Я8           | Я8         | В          | В    | Я8                 | Я8   | Я 8     | Я8         | Я8    | В      | В           |
|                            | 89д               |              |            |            |      |                    |      |         |            |       |        |             |
| Ons Ons Ons                | Я 20 д. 160       | 8 R          | Я 8        | в          | в    | Я8                 | Я8   | Я8      | Я8         | Я8    | В      | В           |
|                            | В8д.              |              |            |            |      |                    |      |         |            |       |        |             |
| С балансом Иван            | Я 19д. 151        | 8 R          | 8 R        | В          | В    | Я8                 | Я8   | Я8      | Я8         | Я8    | в      | В           |
|                            | 89д               |              |            |            |      |                    |      |         |            |       |        |             |
| С нарушениями Петр         | Я 17 д. 173       | Я 1          | Я 1        | В          | в    | Я 1                | Я 1  | OT      | OT         | Я 1   | в      | В           |

- 1. Нажмите на кнопку 🥯 Добавить с выбранным месяцем.
- 2. Заполните поля Организация и Подразделение.
- 3. С помощью галочки напротив соответствующего пункта укажите временной отрезок, для которого будет составляться табель.
- 4. С помощью кнопок области Сотрудники организации добавьте одного или нескольких сотрудников.
- 5. Нажмите кнопку **ОК.** Произойдет добавление табеля с выбранными ранее параметрами в кадрового систему учета *«1С: Предприятие 8».*

#### Заполнение табелей по данным PERCo-S-20

После того, как нужный табель был добавлен в систему учета *«1С: Предприятие 8»*, он отобразится в таблице подвкладки <u>Табели</u>. Для того, чтобы заполнить необходимый табель по данным единой системы *«PERCo-S-20»:* 

- 1. Выберите табель в списке;
- 2. Нажмите кнопку 🕨 Перезаполнить.

Произойдет перезаполнение выбранного табеля учета рабочего времени по данным со средств регистрации и контроля доступа компании **«PERCo»** с учетом заданных параметров графика и времени нахождения работника на рабочем месте.

| Табели Настройки                               | Параметры графиков События       |             |  |  |  |  |  |
|------------------------------------------------|----------------------------------|-------------|--|--|--|--|--|
| Месяц: Февраль 2018 🗧 Перезаполнить С Обновить |                                  |             |  |  |  |  |  |
| Синхронизиров                                  | Табель учета рабочего времени    | Организация |  |  |  |  |  |
| ⊻                                              | Табель 0000-000001 от 14.03.2018 | BCE         |  |  |  |  |  |

Если в выбранном табеле после его заполнения из системы «PERCo-S-20» обнаружатся задолженности рабочего времени, то появится дополнительная страница Задолженности, с помощью которой можно производить ликвидацию задолженности.

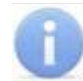

#### Примечание:

Прежде чем заполнить табели по данным системы *«PERCo-S-20»* требуется: в консоли управления *«PERCo-S-20»*, выбрав в меню **Персонал> Графики работы> Графики работы**, задать для требуемых графиков контрольные помещения с помощью кнопки Задать помещение регистрации проходов для расчета рабочего времени (Ctrl+Alt+N).

### 7.1.2 Задолженности

Вкладка Задолженности отображает текущие задолженности по рабочему времени на основе информации из БД единой системы «PERCo-S-20» и позволяет их обнулить.

| абели Настройки Параметры графия | ков Задогокене | юсти События | 0                      |       |             |                        |
|----------------------------------|----------------|--------------|------------------------|-------|-------------|------------------------|
| fecяц: Февраль 2018              | 💠 Repesanon    | нить         |                        |       |             |                        |
| адолженность в днях:             |                |              | Задолженность в часах: |       |             | Композитные документы: |
| Сотрудник                        | Коли           | Дата         | Создать местную        | Дата  | Продотжите. | 🔶 Новый документ       |
| С балансом Иван                  | 1              | 07.02        |                        |       | 0.0000      | Тип вохомнита          |
| С балансом Иван                  | 1              | 13.02        |                        | 01.02 | 2,3633      | The good action        |
| С балансом Иван                  | 1              | 19.02        |                        | 02.02 | 2,2167      | Командировка           |
| С балансом Иван                  | - 1            | 26.02        |                        | 05.02 | 2,7167      | Ornyck                 |
|                                  |                |              |                        | 06.02 | 2,3833      | Отпуск сотрудников     |
|                                  |                |              |                        | 07.02 | 2,5500      | Прогуп, неявка         |
|                                  |                |              |                        | 08.02 | 2,2167      |                        |
|                                  |                |              |                        | 09.02 | 2,5500      |                        |

- 1. Поле Месяц указывает на месяц, для которого формировался табель учета рабочего времени.
- 2. В таблице **Задолженность в днях**, находящейся в левой части окна, отобразятся сотрудники, имеющие задолженность больше одного дня, с датой наступления задолженности.
- 3. В таблице **Задолженность в часах**, находящейся в центральной части окна, отобразятся сотрудники, имеющие задолженность больше одного дня, с продолжительностью задолженности в часах.
- 4. В правой части окна под заголовком Композитные документы две таблицы:
  - Таблица типов документов отклонений (оправдательных) с кнопкой Добавить.
  - Список документов отклонений (оправдательных) с колонкой **Учет** документов в счет задолженностей.

#### Для того, чтобы обнулить задолженность <u>в часах</u>:

- а) Выберите в левой таблице сотрудника, которому необходимо обнулить задолженность. Данные из табеля учета рабочего времени на выбранный месяц для выбранного сотрудника отобразятся в таблице Задолженность в часах, находящейся в центральной части окна.
- b) Отметьте в таблице **Задолженность в часах** строки задолженностей, которые необходимо ликвидировать, заменив местной командировкой.
- с) Нажмите кнопку Перезаполнить. Произойдет пересчет табеля.
- d) Обратите внимание, что в табель УРВ местная командировка добавляется не с кодом **К**, а как обычная явка с кодом **Я**.

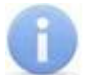

#### Примечания:

- Задолженности предыдущих месяцев отображаются на первый день выбранного месяца в случае, если величина задолженности больше или равна продолжительности рабочего дня. Если величина задолженности меньше продолжительности рабочего дня, то задолженность не отображается, но будет учитываться в дальнейшем.
- Задолженности, накопленные в текущем месяце, также отображаются в таблице Задолженность в часах
- е) Общая информация об отработанном времени по табелю и величине задолженности для выбранного сотрудника отобразится по центру в нижней части окна.

#### Реализована возможность закрыть задолженность <u>в днях</u> двумя способами:

а) Без создания оправдательных документов – в этом случае необходимое количество часов задолженности списывается для указанного сотрудника без последствий. Для этого в поле Списать с помощью счетчика укажите количество дней задолженности, которое необходимо обнулить, и нажмите

кнопку **Обнулить.** Указанное количество часов задолженности для сотрудника будет обнулено.

|                |           | 20.05              | /  | 2,3833 |
|----------------|-----------|--------------------|----|--------|
| Списать (дн.): | 2 × .     | 🕂 Обнули           | ть |        |
| Задолженность  | , часы: 4 | <b>6,7834</b> дни: | 4  |        |

Прошлая задолженность:

- b) С созданием оправдательных документов в этом случае задолженность обнуляется с созданием оправдательных документов. Для этого:
  - В таблице Тип документа выберите тип документа, с помощью которого необходимо ликвидировать задолженность по рабочему времени. Если необходимого типа документа нет в таблице, то его можно добавить. Для этого необходимо перейти на вкладку Настройки и добавить тип документа.

 Нажмите на кнопку Добавить. Откроется форма нового документа. В форме необходимо добавить документ, указав данные сотрудника(ов), период действия документа и т.д.

| Отпуск (создание) *                                                                   |   |
|---------------------------------------------------------------------------------------|---|
| Провести и закрыть Записать Провести 📑 Выплатить 🔒 Печать 🗸                           |   |
| Месяц: Апрель 2018 🗰 🔆 Организация: ВСЕ 🔹 🖬 Дата: 09.04.2018 🛍                        | ] |
| Сотрудник: С балансом Иван 🔹 🗗                                                        |   |
| Основной отпуск Дополнительные отпуска Начислено (подробно) Пересчет прошлого периода |   |
| ✓ Отпуск с: 07.02.2018 📾 по: 07.02.2018 📾 1 дн.                                       |   |
| Компенсация отпуска 0,00 дн.                                                          |   |

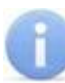

#### Примечание:

Внешний вид формы может меняться в зависимости от типа добавляемого документа.

- Для добавления документа нажмите кнопку **Провести и закрыть** документ будет добавлен.
- В таблице **Композитные документы**, находящейся в правой нижней части окна будет отображено новое значение для табеля согласно оправдательному документу. При этом задолженность в днях уменьшится на указанное в оправдательном документе время.

| задолженностей часов | KOMME  |
|----------------------|--------|
| 07.02 10             | Отпуск |
| 07.02 10             | От     |

- Установка или снятие флажка Учет документов в счет задолженностей позволяет выбрать тип созданного оправдательного документа:
  - Флажок Учет документов в счет задолженностей установлен композитный документ – рабочее время, реально отработанное в день, на который был создан оправдательный документ, будет учитываться в дальнейшем в табеле УРВ и использоваться для погашения имеющихся задолженностей.
  - Флажок Учет документов в счет задолженностей не установлен обычный документ – рабочее время, реально отработанное в день, на который был создан оправдательный документ, не будет учитываться в дальнейшем в табеле УРВ.

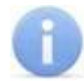

#### Примечание:

Композитный оправдательный документ нельзя создать, если суммарное время задолженности меньше продолжительности рабочего дня, на который создается оправдательный документ

- 5. После того, как задолженности для необходимого числа сотрудников были обнулены, появится уведомление **\*\*\*Требуется заполнить табель!**\*\*\*.
- 6. Для того, чтобы записать внесенные в табели УРВ изменения, нажмите кнопку Перезаполнить. В целях экономии времени рекомендуется проводить заполнение табелей после ликвидации задолженностей для всех необходимых сотрудников.

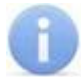

#### Примечание:

В случае, если изменения, внесенные в табели УРВ, не были записаны в БД единой системы **«PERCo-S-20»** сразу с помощью кнопки **Перезаполнить**, то во время закрытия модуля интеграции это можно будет сделать во всплывающем окне с предупреждением "Пересчитать табели? (Да/Нет)".

### 7.2 Вкладка «События»

Вкладка **События** содержит информацию о времени входов и выходов сотрудников, которая поступает от автоматических средств регистрации устройств контроля доступа единой системы *«PERCo-S-20»*. Информация отображается в виде сводной таблицы со столбцами:

- Сотрудник отображает Ф.И.О. сотрудника;
- Вход отображает информацию о входе (галочка) или выходе сотрудника;
- Дата события отображает день события;
- Время отображает продолжительность события;

| Табели Настроики Параметре | ы графиков Задолженности События |              |                                    |
|----------------------------|----------------------------------|--------------|------------------------------------|
| Месяц: Февраль 2018        | * Организация:                   | • Сотрудник: | <ul> <li>Запрос событий</li> </ul> |
| Сотрудник                  | Вход                             | Дата события | Время                              |
| С балансом Иван            | ✓                                | 26           | 10:01                              |
| С балансом Иван            |                                  | 26           | 17:43                              |
| С балансом Иван            | ✓                                | 27           | 09:41                              |
| С балансом Иван            |                                  | 27           | 17:53                              |
| С балансом Иван            | v                                | 28           | 09:51                              |
| С балансом Иван            |                                  | 28           | 18:13                              |
| С нарушениями Петр         | v                                | 01           | 09:50                              |
| С нарушениями Петр         |                                  | 01           | 13:00                              |
| С нарушениями Петр         | v                                | 01           | 14:40                              |
| С наполнаниями Пато        |                                  | 01           | 17-55                              |

### 7.3 Вкладка «Параметры графиков»

На вкладке Параметры графиков отображаются:

| Добавить график Частичная синеронноация          |         | Параметры г          | рафика с на    | рушениями      | пятидн             | авка        |
|--------------------------------------------------|---------|----------------------|----------------|----------------|--------------------|-------------|
| График в 1С                                      | Признак | • Графика 1С. с      | нарушениями п  | ятидневка      | Ø                  | l firensk 🔄 |
| : 9:30 - 18:15                                   | ~       | Konviect. 5          | Колиноство час | OR B HEARING   | 040:00             | ID 5365     |
| с балансом                                       | ~       | Попан Айлоспелия     | a monta        |                |                    |             |
| с балансом пятидневка                            | ~       | 1 M2PODav110/D M2D/4 | Wildowith []   |                |                    |             |
| с нахоплением нарушений                          | 1       | Фиксированный        | ☐ Продо        | проить запись: |                    |             |
| с накоплением нарушений календарные дня 5 дн.30ч | 1       | Тип недельного п     | рафика: ппт    | varence five   | Дата и             | TRUESHOW()  |
| с наруш календарные дни 4 раб дн и 40 раб часов  | 1       | Глубина прошлог      | о периода:     |                |                    |             |
| с нарушениями пятидинника                        | ~       | 1 месяц              | змесяца б      | месяцев        | 1 rog              | не уальват  |
| c1                                               | ~       | Depension 1          | 00.45          | 1              |                    |             |
| Свободный график работы                          | 1       | 1 whethere are       | 00/40          | _              | -                  |             |
| Cexperaps (9.00-17.45)                           | ~       | О Добавить           | 2 4            | 🛛 Удалить      | 9                  |             |
| Секретарь (9:00-17:45) (гибкий)                  | 1       | Время нач            | Время око      | День           | Have               | Окон        |
| Склад (скольз)                                   | 1       | 13:00                | 14:00          | 1              | 08:00              | 19:00       |
| H S C MARKER                                     | 1       |                      |                |                | and a state of the |             |

- 1. **Общий список графиков работы** отображает все доступные графики работы. Содержит следующие столбцы:
  - График в 1С отображает название графика работы;
  - Признак отображает признак синхронизации графика с «PERCo-S-20».
- 2. **Параметры графика** правая часть экрана отображает допустимые реквизиты для добавления / изменения в зависимости от типа графика.
  - Гибкий признак графика с накоплением нарушений;
  - Количество дней количество рабочих дней в графике «1С: Предприятие 8»;
  - Количество часов в неделю количество рабочих часов в графике «1С: Предприятие 8»;
  - ID отображает идентификационный номер графика в «PERCo-S-20»;
  - Первый/последний проход в расчете табеля учитываются только события первого входа и последнего выхода;
  - Фиксированный график с накоплением нарушений (без баланса);
  - Продолжить запись для интеграции «PERCo-S-20» и «1С: Предприятие 8» не учитывается, используется для интеграции с другими программами;
  - **Тип недельного графика** тип графика, принимаемый за основу в графиках с накоплением нарушений;
  - Дата изменения для интеграции «PERCo-S-20» и «1С: Предприятие 8» не используется, используется для интеграции с другими программами;
  - Глубина прошлого периода кнопки выбора количества месяцев учета накопленной задолженности;
  - Перерывы суммарная продолжительность перерывов.

Для графиков с балансом добавятся непоказанные на картинке параметры:

- Дата начала разрешенное время начала рабочего дня;
- Дата окончания разрешенное время окончания рабочего дня;
- Максимальный баланс допустимая суммарная продолжительность нарушений, непопадающая в табель.
- 3. Таблица интервалов заполняется в зависимости от типа графика
  - <u>стандартный график</u> содержит колонки начала / окончания рабочих интервалов;
  - <u>гибкий график без баланса</u> содержит колонки начала / окончания допустимых интервалов перерывов и колонку начала рабочего дня;
  - <u>гибкий график с балансом</u> содержит колонки начала / окончания обязательных интервалов времени для работы.

Для пользовательского контроля ошибок в процессе определения допустимых интервалов времени для перерывов / обязательных интервалов времени для работы предусмотрена кнопка **Проверка**:

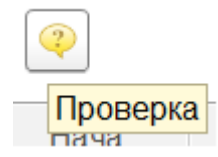

В случае неправильного ввода выдается сообщение:

| С:Предлриятие                                                       |                                                                              | ×                                |
|---------------------------------------------------------------------|------------------------------------------------------------------------------|----------------------------------|
| Ошибка! В день № 1 время начала<br>Ошибка! В день № 1 продолжительн | 13:00:00 больше времени окончания 12<br>юсть интервалов= -1,00 продолжительн | 2:00:00<br>юсть перерывов = 0,75 |
|                                                                     | 1.16                                                                         |                                  |

Для добавления нового графика и переноса изменений в ПО «PERCo-S-20» предусмотрены кнопки:

- **Добавить** позволяет добавить новый график в **«1С: Предприятие 8»** с возможностью настройки параметров,
- **Частичная синхронизация** позволяет перенести в *«PERCo-S-20»* измененные параметры модифицированных элементов справочников.

### 7.4 Вкладка «Настройки»

Вкладка **Настройки** позволяет задать параметры подключения к *«PERCo-S-20»*, настроить расчет табелей учета рабочего времени и выбрать параметры отладки. Для того, чтобы сохранить измененные параметры, записанные в полях вкладки **«Настройки»** для последующих запусков, воспользуйтесь кнопкой **Записать параметры**.

Для того, чтобы разорвать связи между базами данных *«1С: Предприятие 8»* и *«PERCo-S-20»*, воспользуйтесь кнопкой **Х Разорвать связи с PERCo-S-20**.

Разрыв связей может потребоваться в случае сбоя базы данных или необходимости повторной синхронизации.

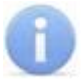

#### Примечание:

После разрыва связей между БД «1C: Предприятие 8» и «PERCo-S-20» дальнейшая работа модуля интеграции будет невозможна и потребуется повторная синхронизация баз данных.

| Параметры подключения к PERCo S-20                                      | Справка                         |                                  |
|-------------------------------------------------------------------------|---------------------------------|----------------------------------|
| Сетевое имя или IP-адрес компьютера. Іосаlhost Порт для совранения. 211 | Скрыть реестр документов        |                                  |
| Ronsaotianens Perco-S-20. ADMN Rapons Perco-S-20.                       | Все типы документсе             | Отобранные типы:                 |
| Настройки расчета табелей учета рабочего времени (Т-13)                 | Tim gokywenta                   | Тип документа                    |
| Расчитывать табеля посуточно                                            | Авансовый платех по НДФЛ        | Веод начальных остаткое отпуское |
|                                                                         | Акт приемки выполненных работ   | Командировка                     |
|                                                                         | Акт проверки страховых взносов  | Оттуск                           |
| Отпадка                                                                 | Больничный лист                 | Отпуск сотрудников               |
| Отпадка Записывать трафики по одному                                    | Бронирование граждан            | Прогуп, неявка                   |
|                                                                         | Ведомость в банк                |                                  |
| Дата сикирочевации: 23.05.2018 13:20:30                                 | Ведомость в кассу               |                                  |
|                                                                         | Ведомость перечислений на счета |                                  |
| Записать параметры Разореать связи с РЕКСо-S-20 Частичная синоронозация | Ведомость выплаты через раздат  |                                  |
|                                                                         | Веломость упраты взносов АДВ-1  |                                  |

При нажатии кнопки Показать реестр документов открывается дополнительное меню Все типы документов, позволяющее выбрать необходимые типы документов из предложенного в ПО «1С: Предприятие 8» перечня.

Поле Параметры подключения к PERCo-S-20 позволяет задать следующие параметры:

- Сетевое имя или IP-адрес компьютера сетевое имя или IP-адрес компьютера, на котором установлено сетевое ПО «PERCo-S-20»;
- Порт данных порт данных, который используется для подключения к сетевому ПО «PERCo-S-20»;
- Пользователь PERCo-S-20 имя пользователя, под которым будет происходить подключение к сетевому ПО «PERCo-S-20»;
- Пароль PERCo-S-20 пароль пользователя, под которым будет происходить подключение к сетевому ПО «PERCo-S-20»;

Поле Настройки расчета табелей учета рабочего времени (Т-13) позволяет задать следующие параметры:

- Рассчитывать посуточно (только для обычных графиков) параметр определяет правило перехода через 0 часов. Например, сотрудник работал в течении одной смены с 21-00 первого дня до 9-00 второго дня, тогда:
  - если флажок не установлен в табель запишется один день (смена) продолжительностью 12 часов (т.е. **Я12**, что соответствует явке продолжительностью 12 часов),
  - если флажок установлен, то в табель запишется **Я3** на первый день и **Я9** на второй день;

- Не учитывать секунды при установке флажка позволяет исключить из учета отработанного времени секунды;
- Не показывать сотрудников, задолженность которых меньше чем ... час позволяет задать параметры отображения сотрудников исходя из размера задолженности в часах.

Поле Отладка позволяет задать следующие параметры:

- Отладка при установке флажка обработка будет работать в режиме отладки, в поле <u>Служебные сообщения</u> будут отображаться сообщения о всех происходящих процессах, включая служебные сообщения, не предназначенные для обычных пользователей.
- Записывать графики по одному при установке флажка графики из ПО «PERCo-S-20» выгружаются в БД «1С: Предприятие 8» по очереди, что позволяет в случае возникновения ошибки в одном из графиков выгрузить все исправные графики вплоть до графика с ошибкой.

Поле Дата последней синхронизации – отображает дату и время последней синхронизации.

Кнопка Справка – откроет файл справочной информации папки BIN SM19\_1C\_Integration3.chm.

Кнопка **Частичная синхронизация** – позволяет синхронизировать базы данных после произведенных изменений.

Поле **Месяц** – позволяет выбрать рабочий период (месяц и год – автоматически синхронизируется для других рабочих вкладок).

Область **Реестр документов** – позволяет отобрать необходимые для дальнейшей работы типы документов из списка **Все типы документов** (перечень стандартных типов документов в *«1С: Предприятие 8»*) и добавить их в список используемых типов документов **Отобранные типы**.

При установке флажка **При изменении объектов в** *PERCo-S-20* **указывать в комментарии пользователя и дату** – после синхронизации в ПО *«PERCo-S-20»* в поле **Описание** добавляется комментарий, содержащий пользователя и дату:

| 🖻 🗊 🏧 🖻 🏅 🛛 👫 🕼 🕸 | 🕻 🐐 🛛 🕅 Показывать скрытые | 🛛 Автоматическая сортиров | ка       |
|-------------------|----------------------------|---------------------------|----------|
| Название          | Расположение               | Контактное лицо           | Телефоны |
| (не определено)   |                            |                           |          |
| Э Организация     |                            |                           |          |
| Первое            |                            |                           |          |
| 🖻 Подразделение   |                            |                           |          |
|                   |                            |                           |          |

# 8 ДОПОЛНИТЕЛЬНЫЕ ВОЗМОЖНОСТИ

В программном продукте **PERCo-SM19 «Модуль интеграции с 1С управляемых форм»** также поддерживаются дополнительные возможности (отображение служебных сообщений, отбор и сортировка по значениям, настройка списка и т.д.), реализованные в **«1С: Предприятие 8».** 

### 8.1 Служебные сообщения

Окно **Служебные сообщения** предназначено для отображения служебной информации о состоянии работы модуля интеграции, происходящих на данный момент процессах, их статусе, времени их начала и завершения, а также отображает информацию о возникающих ошибках и неисправностях в работе модуля и дает рекомендации для дальнейших действий, например:

- ВНИМАНИЕ! Для корректной работы необходимо:
- 1. В 1С заполнить графики работы, которые были загружены из Perco-S-20
- 2. В Perco-S-20 для тех графиков, которые получены из 1С установить регистрирующие помещения

# ООО «ПЭРКо»

Call-центр: 8-800-333-52-53 (бесплатно) Тел.: (812) 247-04-57

Почтовый адрес: 194021, Россия, Санкт-Петербург, Политехническая улица, дом 4, корпус 2

Техническая поддержка: Call-центр: 8-800-775-37-05 (бесплатно) Тел.: (812) 247-04-55

- system@perco.ru по вопросам обслуживания электроники систем безопасности
- turnstile@perco.ru по вопросам обслуживания турникетов и ограждений
  - locks@perco.ru по вопросам обслуживания замков

soft@perco.ru - по вопросам технической поддержки программного обеспечения

# www.perco.ru

Кор. 31.01.2025

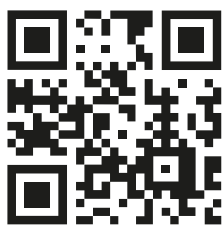

www.perco.ru